# VISUAL QUICKSTART GUIDE

Get up and running in no time!

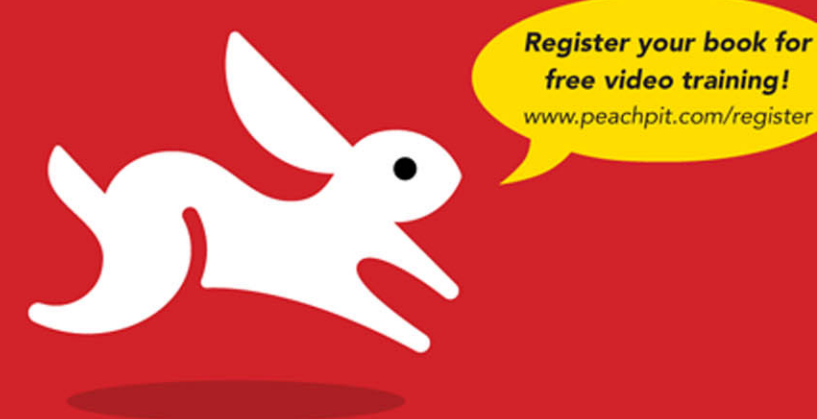

# WordPress Second Edition

#### JESSICA NEUMAN BECK . MATT BECK

IEARN THE QUICK AND EASY WAY!

# WordPress

Second Edition

JESSICA NEUMAN BECK • MATT BECK

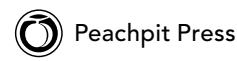

#### Visual QuickStart Guide WordPress, Second Edition

Jessica Neuman Beck and Matt Beck

Peachpit 1249 Eighth Street Berkeley, CA 94710 510/524-2178 510/524-2221 (fax)

Find us on the Web at www.peachpit.com To report errors, please send a note to errata@peachpit.com Peachpit is a division of Pearson Education

Copyright © 2012 by CouldBe Studios

Associate Editor: Valerie Witte Production Editor: Becky Winter Copyeditor: Liz Welch Proofreader: Amy Jean Petersen Composition: Danielle Foster Indexer: James Minkin Cover Design: RHDG / Riezebos Holzbaur Design Group, Peachpit Press Interior Design: Peachpit Press Logo Design: MINE<sup>™</sup> www.minesf.com

#### Notice of Rights

All rights reserved. No part of this book may be reproduced or transmitted in any form by any means, electronic, mechanical, photocopying, recording, or otherwise, without the prior written permission of the publisher. For information on getting permission for reprints and excerpts, contact permissions@peachpit.com.

#### Notice of Liability

The information in this book is distributed on an "As Is" basis, without warranty. While every precaution has been taken in the preparation of the book, neither the authors nor Peachpit shall have any liability to any person or entity with respect to any loss or damage caused or alleged to be caused directly or indirectly by the instructions contained in this book or by the computer software and hardware products described in it.

#### Trademarks

Visual QuickStart Guide is a registered trademark of Peachpit Press, a division of Pearson Education.

Many of the designations used by manufacturers and sellers to distinguish their products are claimed as trademarks. Where those designations appear in this book, and Peachpit was aware of a trademark claim, the designations appear as requested by the owner of the trademark. All other product names and services identified throughout this book are used in editorial fashion only and for the benefit of such companies with no intention of infringement of the trademark. No such use, or the use of any trade name, is intended to convey endorsement or other affiliation with this book.

ISBN-13: 978-0-321-79266-2 ISBN-10: 0-321-79266-1

987654321

Printed and bound in the United States of America

#### Special Thanks to:

Jessica and Matt would like to thank the editorial staff at Peachpit and the Portland WordPress community, without which this book would not have been possible.

Thanks, guys!

# Table of Contents

|           | Introduction                                                                                                    |
|-----------|----------------------------------------------------------------------------------------------------|
| Chapter 1 | First Steps       1         Setting Up WordPress       2         Using an Installer       4         Setting Up a Database       7         Installing WordPress       10         Putting It All Together       18                         |
| Chapter 2 | Getting Familiar with WordPress19How WordPress Works: An Overview20Finding Your Way Around the Dashboard21Exporting and Importing Your Site Content27Backing Up Your Site Data and Files31Upgrading WordPress38Putting It All Together42 |
| Chapter 3 | Settings.43General Settings.44Writing Settings.47Reading Settings.50Discussion Settings.52Media Settings.55Privacy.57Permalinks.58Putting It All Together.60                                                                             |
| Chapter 4 | Managing Accounts.       .61         Configuring Your Account       .62         Managing User Accounts.       .65         Putting It All Together.       .70                                                                             |
| Chapter 5 | Adding Content.71Adding Posts.72Adding Pages.72Adding Pages.77Editing Posts and Pages.79Setting Up and Using Categories.80Using Tags.82Internal Linking.84Putting It All Together.85                                                     |

| Chapter 6  | Working with Media                                                                                                    | . 87<br>. 88<br>. 95<br>. 97<br>.100                |
|------------|----------------------------------------------------------------------------------------------------|-----------------------------------------------------|
| Chapter 7  | Managing Comments                                                                                                    | 101<br>.102<br>.107<br>.110<br>.114                 |
| Chapter 8  | Syndication                                                                                                    | 115<br>116<br>118<br>119<br>121<br>124              |
| Chapter 9  | Widgets and Plug-ins.Widgets vs. Plug-ins: What's the Difference?.Using WidgetsUsing Plug-insUpgrading Plug-insPutting It All Together. | 125<br>. 126<br>. 128<br>. 133<br>. 136<br>. 138    |
| Chapter 10 | Customizing Your WordPress Theme                                                                                                    | 139<br>.140<br>.148<br>.150<br>.153<br>.157<br>.160 |
| Chapter 11 | Getting Fancy with ThemesCustomizing Your Theme with CSSAdding a FaviconEditing the Functions File.Putting It All Together.             | 161<br>.162<br>.165<br>.166<br>.172                 |

| Chapter 12 | Advanced Theme DevelopmentAnatomy of a WordPress Theme.Building a Theme from ScratchWorking with Template FilesWorking with Template TagsUsing the Loop.Putting It All Together.                                         | . 173<br>. 174<br>. 176<br>.186<br>.188<br>.193<br>.194 |
|------------|----------------------------------------------------------------------------------------------------|---------------------------------------------------------|
| Chapter 13 | Custom Post Types         Setting Up a Custom Post Type         Using Custom Taxonomies         Putting It All Together                                                                                                  | . <b>195</b><br>196<br>200<br>204                       |
| Chapter 14 | One Installation, Multiple Blogs                                                                                                    | . <b>205</b><br>206<br>212<br>218                       |
| Chapter 15 | More Ways to Customize WordPressThe More, the Merrier: Multiple AuthorsIntegrating Third-Party ServicesSetting Up a Third-Party Comment SystemMonetizing Your Site: Ad IntegrationUsing Web FontsPutting It All Together | . <b>219</b><br>220<br>223<br>225<br>229<br>233<br>236  |
| Chapter 16 | Best PracticesSearch Engine OptimizationSpeeding Up Your SiteHow to Write: Blogging BasicsPutting It All Together                                                                                                    | . <b>237</b><br>238<br>242<br>245<br>246                |
| Chapter 17 | Tools and TricksPosting from Your DesktopMobile PostingUsing Stats to Evaluate TrafficPutting It All Together                                                                                                    | . <b>247</b><br>248<br>249<br>254<br>256                |
| Appendix A | Troubleshooting                                                                                                    | . 257                                                   |
| Appendix B | Online Resources                                                                                                    | . 265                                                   |
|            | Index                                                                                                    | . 269                                                   |

# Introduction

WordPress is an open source blogging platform that boasts the largest user base of any self-hosted blogging tool in the world. Users can set up a blog on Word-Press.com or install WordPress with a hosting company or on a personal server, allowing for flexibility and easy customization. It's highly extensible, with a veritable treasure trove of add-ons and plug-ins available both in the official WordPress repository and elsewhere on the Internet. Since the project is open source, it's easy for developers to work with—and it's free!

In this introduction, we'll talk about what a blog is and how to use it. We'll tell you a little more about WordPress and give you an overview of new WordPress features. We'll also explore the differences between WordPress.org and WordPress.com to help you decide which one is right for you.

In this book, we'll focus on the self-hosted version of WordPress available at WordPress.org. However, many of the usage tutorials are applicable to both self-hosted WordPress installations and WordPress.com blogs, so if you're new to WordPress, read on!

## **Blogs Explained**

A blog is a Web site that displays posts or articles in a sequential order, with the newest posts appearing first. The word *blog* comes from *Weblog*, itself a contraction of *Web* and *log*.

Blogs began as online journals, usually featuring a single author writing about a specific topic or interest. However, blogs have expanded to encompass news sites, magazine-style sites, and even corporate Web sites, in addition to personal journals.

Blogs often fill a niche, focusing on a particular subject, and often encourage participation by enabling comments on articles or posts.

Many sites are built on blogging platforms like WordPress because the interface for adding posts and pages is easy for nontechnical users to master.

The blog format tends toward the following:

- A new page is automatically generated for each post.
- Each post is defined by one or more categories.

- Posts can be further categorized by tags.
- Posts can be read sequentially or browsed in archives by date, category, or tag.

Design and layout are dictated by a predefined template or theme; changes to the theme affect the look and feel of the site but do not affect content (making it easy to modify a site's look).

### Anatomy of a WordPress Blog

Although blogs can vary widely in layout, most contain these six basic segments. We're using the default WordPress theme as an example of a typical blog layout  $\triangle$ .

 Header: This section usually includes the blog's name and a graphic, such as a logo.

- Tagline (optional): The tagline or slogan often gives the reader a better idea of what the blog is about. The WordPress default is "Just another WordPress weblog."
- Navigation: This consists of internal links to the different sections of the site, such as Archives, About, and Home.
- Content: This section changes depending on what section of the blog is being viewed; for example, on the home page the content may be an overview of the latest posts, whereas the contact page would include information and perhaps a form for getting in touch with the blog's author.
- Sidebar: Additional navigation may be located here, as well as snippets of code known as *widgets*, which may contain information such as the author's latest Twitter posts, polls, an overview of recent comments, or photos recently posted to Flickr.
- Footer: This section usually contains copyright and design information.

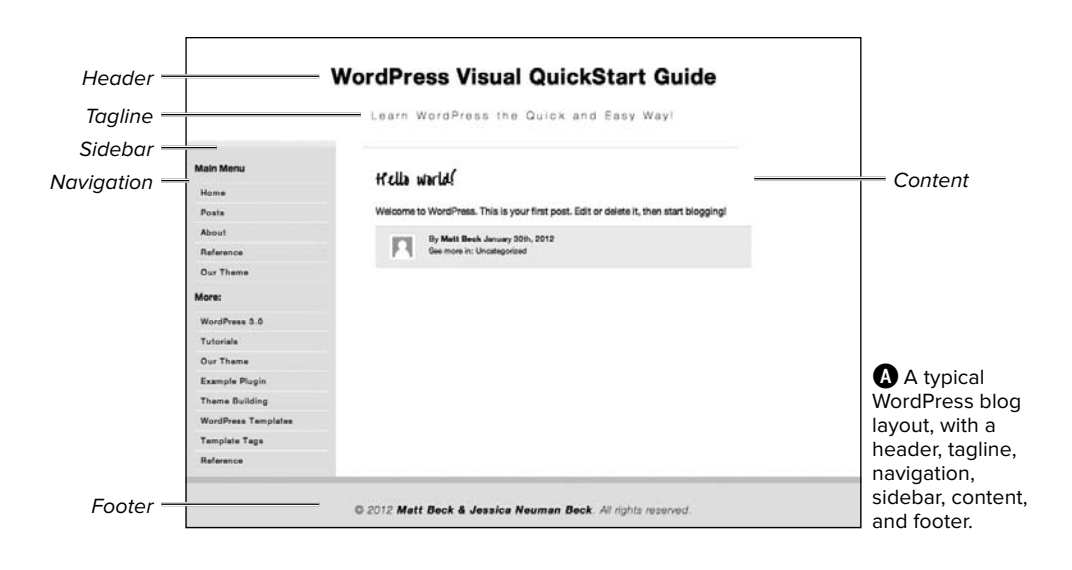

In addition, each post's page contains information specific to the post, such as the time and date of posting, the author, the categories and/or tags, and (if comments are enabled) a place for readers to contribute their thoughts.

### What's New in This Edition

WordPress regularly releases updates to their core platform, debuting new features, security fixes, and stability increases in controlled bursts. After WordPress 2.1, the development team began releasing updates on a regular schedule, roughly every 3 to 4 months. Major updates are named after famous jazz singers.

WordPress 3.0 (named after Thelonious Monk) saw a major overhaul of the Word-Press platform, merging WordPress MU (Multi-User) with the WordPress core and making it possible to manage multiple installations of WordPress from one main installation. It also included many new features, such as the following:

- Custom menus
- Custom headers
- Custom backgrounds
- Contextual help
- Support for custom post types and custom taxonomies

Since the 3.0 update, WordPress has continued to evolve. WordPress 3.1 (named after Django Reinhardt) and WordPress 3.2 (named after George Gershwin) added more new features:

- Internal linking
- Admin Bar
- Post formats
- Full-screen editor
- Refreshed administrative UI

In addition, the WordPress team has decided to release a new default theme every year. These themes will take advantage of the latest WordPress features and have been named after the year in which they were released (Twenty Ten and Twenty Eleven). These default themes are included in core updates and are available to both self-hosted WordPress users and users on WordPress.com.

This edition of the WordPress Visual Quick-Start Guide is now even more visual: Building on the success of the top-selling Visual QuickStart Guide books, Peachpit now offers Video QuickStarts. As a companion to this book, Peachpit offers two hours of short, task-based videos that will help you master top features and techniques; instead of just reading about how to use a tool, you can watch it in action. It's a great way to learn all the basics and some of the newer or more complex features of WordPress. Log on to the Peachpit site at www.peachpit.com/register to register your book, and you'll find a free streaming sample; purchasing the rest of the material is quick and easy.

### WordPress.org vs. WordPress.com

There are two distinctly different versions of WordPress: the downloadable, open source version found at WordPress.org (A) and the hosted version at WordPress.com (B).

The self-installed version of WordPress is the most common; you install in on your own Web server (most likely on a hosting account), and you have full access to both the source code and the database where your information is stored.

WordPress.com is a free, hosted blog service (meaning you can use it without a hosting account). Setup, upgrades, spam protection, and backups are all taken care of by the WordPress.com service, but you do not get FTP or shell access and cannot modify your site's PHP. WordPress. com also has some content restrictions (for example, paid or sponsored post content is not allowed).

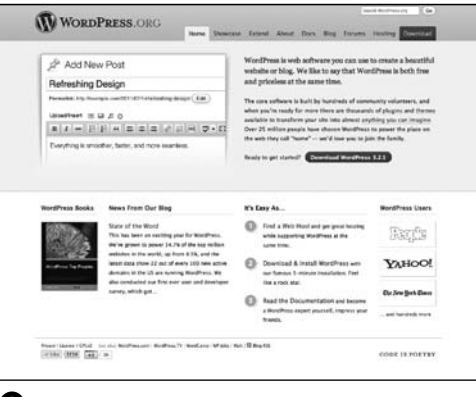

#### A WordPress.org.

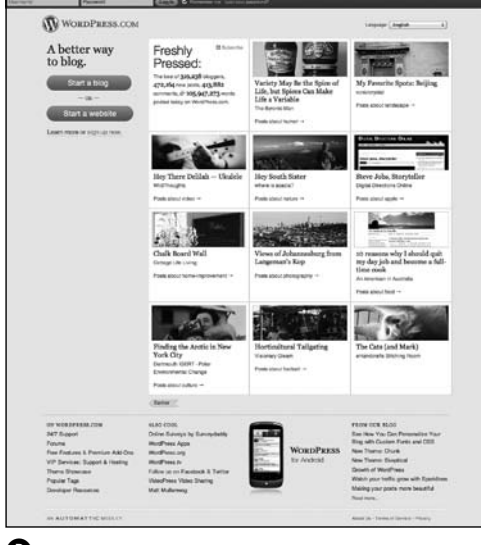

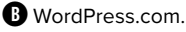

Here's a handy reference table so you can quickly see the difference between Word-Press.org and WordPress.com.

At first glance, a blog hosted on WordPress. com is similar to the self-hosted version. Like other hosted blogging services such as TypePad and Blogger, WordPress.com allows basic theme customization (from a preapproved set of themes) and lets users add pages, sidebars, and widgets. The free account takes only seconds to set up. Free users are given a subdomain at [yourname]. wordpress.com and currently get 3 GB of storage for images and media. Options like theme styling, suppression of WordPress text ads, and a custom domain name are available for a fee. It's a good solution for beginners looking to have an online presence without owning a domain name or paying for Web hosting.

However, if you're an advanced user, a Web professional, or someone using Word-Press for a business, you need to be able to modify and customize your site to create a unique brand experience. That's where the self-hosted version of WordPress from WordPress.org comes in. With it, you have full control over every aspect of your site. You'll be able to build your own theme, install plug-ins, and easily modify your design. This is particularly important if you want to use WordPress as a lightweight content management system (CMS) rather than "just a blog."

With a self-hosted WordPress installation, you can create a full-featured site that functions in whatever way you want it to, limited only by your imagination (and your knowledge of theme building).

If you're still not sure which version of WordPress is right for you, sign up for a free account at WordPress.com to give the hosted service a test drive. Even if you don't end up using your WordPress.com blog, a WordPress. com account can be used to tie in with some fun plug-ins (like Jetpack) for the self-hosted version of WordPress. We talk more about installing the Jetpack plug-in in Chapter 15, "More Ways to Customize WordPress."

| ·····                                                                                                    |                                                                     |
|----------------------------------------------------------------------------------------------------|---------------------------------------------------------------------|
| WordPress.org                                                                                                    | WordPress.com                                                       |
| Free to use                                                                                                    | Free to use basic version                                           |
| Installed on your own Web server or Web hosting                                                                                                    | Hosted on WordPress.com                                             |
| account                                                                                                    | Ads may be displayed on your blog                                   |
| Ads are not included by default (though you may choose to run your own ads) Limited selection of plug-ins and themes Features may be extended by paying for | Limited selection of plug-ins and themes                            |
|                                                                                                    | Features may be extended by paying for premium                      |
| Thousands of plug-ins and themes                                                                                                    | services                                                            |
| Fully customizable                                                                                                    | Built-in analytic statistics                                        |
| Unlimited user accounts                                                                                                    | Number of users is limited                                          |
| No content restrictions                                                                                                    | Content restrictions apply                                          |
| Requires setup and maintenance                                                                                                    | Requires no setup aside from choosing theme and<br>entering content |

#### TABLE I.1 Comparison of WordPress.org and WordPress.com

This page intentionally left blank

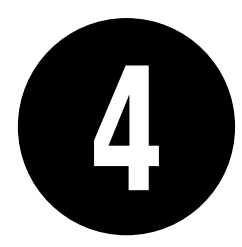

# Managing Accounts

WordPress user accounts allow people to access your site and its content in different ways. Administrators have full access to all parts of your site, including theme and plug-in settings and user management. You can set up Author and Editor accounts to let your users post articles, and Subscriber accounts make commenting a breeze. You can even restrict access to certain portions of your site to registered users.

This chapter will give you the lowdown on all the account types and how to use them. We'll also show you how to configure your own account to get the most out of your WordPress experience by enabling and disabling features like the Admin Bar and the Visual Editor.

### **In This Chapter**

| Configuring Your Account | 62 |
|--------------------------|----|
| Managing User Accounts   | 65 |
| Putting It All Together  | 70 |

# Configuring Your Account

Make your WordPress installation as unique as you are. You can customize everything from the way your name is displayed to the color scheme for your admin screen.

#### To access your account information:

Click your username on the top right of any area in your Dashboard (where it says "Howdy, *username*").

or

Click Users > Your Profile in the sidebar  $\mathbf{A}$ .

| 🛱 Dashboard | 💿 🔞 demo.wpvisualquic                                   | kstart.com                   |                     | Howdy, admin 🔻          |
|-------------|---------------------------------------------------------|------------------------------|---------------------|-------------------------|
| A Posts     | Dashboard                                               |                              |                     | Screen Options * Help * |
| මා Media    | Bachooara                                               |                              |                     |                         |
| Links       | Right Now                                               |                              | QuickPress          |                         |
| Pages       | Content                                                 | Discussion                   | Title               |                         |
| Comments    | 26 Posts                                                | 2 Comments                   | Upload/Insert 📺 🔜   | 50                      |
| Appearance  | 6 Categories                                            | O Pending                    | Content             |                         |
| Ø Plugins   | 37 Tags                                                 | O Spam                       |                     |                         |
| B Users     | Theme Twenty Ten with 6 V                               | Vidgets                      | Tags                |                         |
| II FOOIS    | You are using WordPress 3<br>Akismet blocks spam from g | 3.2<br>getting to your blog. | (Save Draft) (Reset | ) Publish               |

Click either your username or Users > Your Profile to edit your account information.

| Refile                   |                                        |                                                                                                    |
|--------------------------|----------------------------------------|----------------------------------------------------------------------------------------------------|
| Personal Options         |                                        |                                                                                                    |
| Vaual Echar              | Disable the visual editor when         | ri writing                                                                                                    |
| Admin Color Scheme       | 0                                      |                                                                                                    |
|                          | 0 00                                   |                                                                                                    |
|                          |                                        |                                                                                                    |
| Keyboard Shartouta       | C Enable Reyboard shortcuts for        | convert moderation. Nove information                                                                                                    |
| Show Admin Ber           | of when viewing site<br>☐ in deshooend |                                                                                                    |
| Name                     |                                        |                                                                                                    |
| Usemame                  | admin                                  | Usamates cannot be changed.                                                                                                    |
| First Name               |                                        |                                                                                                    |
| Last Name                |                                        |                                                                                                    |
| Nekname (regulari)       | atros                                  |                                                                                                    |
| Display name publicly as | adrin (a)                              |                                                                                                    |
| Contact Info             |                                        |                                                                                                    |
| E-mail (received)        | autor@epvis.alq.ickstat.com            | C                                                                                                    |
| Website                  |                                        |                                                                                                    |
| AM                       |                                        |                                                                                                    |
| Yahoo IM                 |                                        |                                                                                                    |
| Jabbor / Google Talk     |                                        |                                                                                                    |
| About Yourself           |                                        |                                                                                                    |
| Biographical Info        |                                        |                                                                                                    |
|                          |                                        |                                                                                                    |
|                          | Dense a little biospectrum of second   | stronge Marchaine andle. This was be already to date                                                                                                    |
| Max Passant              |                                        | inter a complete process and the second process of the second process                                                                                                   |
|                          | T)pe your                              | rew password again.                                                                                                    |
|                          | Strength indicator                     | Mint: The presidence's should be at least servers characters long. To make it<br>attempts, use apper and lower case where, numbers and symbols life I * 7 8<br>16 * 6.1 |
|                          |                                        |                                                                                                    |
| upcete Profile           |                                        |                                                                                                    |

**B** Profile options in the admin screen.

| Personal Options   |                |                                                        |
|--------------------|----------------|--------------------------------------------------------|
| Visual Editor      | Disable the vi | sual editor when writing                               |
| Admin Color Scheme | 0              | Blue                                                   |
|                    | 0              | Gray                                                   |
| Keyboard Shortcuts | Enable keyboa  | ard shortcuts for comment moderation. More information |
| Show Admin Bar     | when viewing   | site                                                   |

Click the link for more information on keyboard shortcuts.

| Name                     |              |    |                             |
|--------------------------|--------------|----|-----------------------------|
| Usemame                  | admin        |    | Usemames cannot be changed. |
| First Name               | Jessica      |    |                             |
| Last Name                | Beck         |    |                             |
| Nickname (required)      | jessica      |    |                             |
| Display name publicly as | Jessica Beck | •} |                             |

**D** You can change anything except your username, and you can choose a preferred nickname from the drop-down menu.

#### To set up your profile:

- From the Profile page, choose among the Personal Options <sup>(2)</sup>. You can choose to disable the Visual (WYSI-WYG) Editor when writing and choose a color scheme for your admin dashboard, and you can enable keyboard shortcuts for moderating comments. You can also choose whether to display the Admin Bar when viewing your site, in the dashboard, or both. Deselect the check boxes to disable the Admin Bar completely <sup>(C)</sup>.
- In the Name section of the profile page, change or enter your full name and a nickname, and then choose your preferred display name from the dropdown menu **①**. This name will display in the "Howdy, *username*" salutation at the top of the admin screen and also on your posts and comments.

continues on next page

- 3. If you want to provide additional contact information, do so in the Contact Info section. You can change the e-mail address associated with your username, and you can add other contact information, such as the URL for your website and your instant messaging identities **1**.
- In the About Yourself section, add biographical information if you like. Some themes display this publicly on the site. This is also where you can update your password <sup>(1)</sup>. This is the password you use to log in to the site, so be sure to choose something you will remember! WordPress will let you know whether your password is strong or weak in the Strength indicator.

The Admin Bar can be disabled only on a user-by-user basis; to disable it site-wide, you'll need to make a change to the functions.php file. We'll walk you through how to do that in Chapter 11, "Getting Fancy with Themes."

When you're choosing a password, WordPress recommends using use upper- and lowercase letters, numbers, and symbols (such as ! "? \$ % ^ & ), to keep hackers from accessing your account.

| Contact Info         |                               |
|----------------------|-------------------------------|
| E-mail (required)    | author@wpvisualquickstart.com |
| Website              | http://www.couldbestudios.com |
| AIM                  |                               |
| Yahoo IM             |                               |
| Jabber / Google Talk | jessica@couldbestudios.com    |

Update your e-mail address and add other contact info here.

| About Toursen     |                                |                                           |                                                                                                    |
|-------------------|--------------------------------|-------------------------------------------|----------------------------------------------------------------------------------------------------|
| Biographical Info | I'm a WordPre<br>QuickStart Gu | ess designer and d<br>uide for Peachpit F | leveloper and author of the WordPress Visual<br>ress.                                                                                                    |
| New Decement      | Share a little bio             | ographical informati                      | on to fill out your profile. This may be shown publicly.<br>like to channe the password type a new one Otherwise leave this                                        |
|                   | blank.                         |                                           |                                                                                                    |
|                   |                                | Type your n                               | ew password again.                                                                                                    |
|                   |                                | Strong                                    | Hint: The password should be at least seven characters long. To<br>make it stronger, use upper and lower case letters, numbers and<br>symbols like ! "? \$ % ^ &). |
| Update Profile    |                                |                                           |                                                                                                    |

• The Strength indicator will tell you whether you have chosen a password that would be difficult for a hacker to guess.

| E Appearance |  | ]                                                        |
|--------------|--|----------------------------------------------------------|
| 🖉 Plugins    |  |                                                          |
| 卷 Users 💌    |  |                                                          |
| > Users      |  |                                                          |
| Add New      |  |                                                          |
| Your Profile |  |                                                          |
| Tools        |  |                                                          |
| 39 Settings  |  | Click Users to access the list of current user accounts. |

| AT IT I Administra | and in the second | 9                   |                               |               | SearchUsies |
|--------------------|-------------------|---------------------|-------------------------------|---------------|-------------|
| Bulk Actions       | t Apply           | Change role to      |                               |               | 2 dama      |
| Unername           |                   | Name                | E-mail                        | Role          | Posta       |
| · P *              | sin.              |                     | muthon@wpvtbuckquickstort.com | Administrator | 13          |
| - <b>D</b> ***     | ika               | Jessica Neuran Beck | jessica@couldhest.dos.com     | Editor        | a           |
| • <b>2</b> **      |                   | Mattheor            | matigroundbestudies.com       | taur          | 0           |
| U Username         |                   | Name                | E-mail                        | Role          | Posts       |
| BUR Accors         | a Acon            |                     |                               |               | 3.0004      |

B Current users and their roles are listed here.

| Create a brand new user and add it | to this site.                |                                                                                                    |
|------------------------------------|------------------------------|----------------------------------------------------------------------------------------------------|
|                                    |                              |                                                                                                    |
| Usemane (required)                 |                              |                                                                                                    |
| E-mail (required)                  |                              |                                                                                                    |
| First Name                         |                              |                                                                                                    |
| Last Name                          |                              |                                                                                                    |
| Website                            |                              |                                                                                                    |
| Password (trice, accured)          |                              |                                                                                                    |
|                                    |                              |                                                                                                    |
|                                    | Strength indicator           | Hits. The passende blocks be at lease servin characters only. To<br>make it abrunger, use upper and lower case letters, numbers and<br>symbols tike 1*7 2 % * 4.1. |
| Sand Password?                     | Send his password in the new | user by email                                                                                                    |
| Role                               | Subscriber ()                |                                                                                                    |

• The Add New User screen lets you manually add a new user.

# Managing User Accounts

Whether your WordPress site is a solo affair or a group effort, user accounts make it easy to see who has access to what. You can add new user accounts manually or allow prospective users to add themselves (at an account level that you have specified). You can get rid of troublesome or outdated accounts with just a few clicks.

#### To add a user account:

- Click Users in the sidebar menu to access the list of current user accounts for your WordPress site (A. You'll be taken to the Users page (B).
- Click Add New to add a new user. You'll be taken to the Add New User screen C.
- 3. Enter a username, e-mail address, and password for your new user (the user will have the option of changing the password when he or she logs in). You can select whether you want to send login information (including the password you've chosen) to the new user by e-mail.

continues on next page

- Set the user's first and last name and Web site address here, and select the new user's role from the drop-down menu D.
- Click Add New User to create the new user account. You'll return to the Users screen, where you'll see a confirmation message at the top of the page 3.

IF you don't select the "Send this password to the new user by email" check box in the Add New User screen, you'll need to notify the user of their login information yourself.

The default user role for new users can be set or changed in Settings > General.

| 🐣 Add New User                  |                               |                                      |
|---------------------------------|-------------------------------|--------------------------------------|
| Create a brand new user and add | it to this site.              |                                      |
| Username (required)             | matt                          |                                      |
| E-mail (required)               | matt@couldbestudios.com       |                                      |
| First Name                      | Matt                          |                                      |
| Last Name                       | Beck                          |                                      |
| Website                         | http://www.couldbestudio      | s.com                                |
| Password (twice, required)      | •••••                         |                                      |
|                                 | •••••                         |                                      |
|                                 | Medium                        | Hint: The passw<br>long. To make it  |
| Send Password?                  | Send this password to the new | letters, numbers<br>w user by email. |
| Role                            | Editor 🗧                      |                                      |
| Add New User                    |                               |                                      |

**D** Fill out these fields to create a new user.

| Users Add New                        |                     |                               |               |              |
|--------------------------------------|---------------------|-------------------------------|---------------|--------------|
| New user created.                    |                     |                               |               |              |
| All (3)   Administrator (1)   Editor | (2)                 | ( )<br>(                      |               | Search Users |
| Username                             | Name                | E-mail                        | Role          | Posts        |
| admin                                |                     | author@wpvisualquickstart.com | Administrator | 10           |
| 🗆 💽 jessica                          | Jessica Neuman Beck | jessica@couldbestudios.com    | Editor        | 13           |
| matt                                 | Matt Beck           | matt@couldbestudios.com       | Editor        | 0            |

| Ð | You've | successfully | created | а | new | user! |
|---|--------|--------------|---------|---|-----|-------|
|---|--------|--------------|---------|---|-----|-------|

| Change role to  Change          |
|---------------------------------|
| Change role to<br>Administrator |
| Editor                          |
| Author                          |
| Contributor                     |
| Subscriber Neuman Beck          |
|                                 |

Choose a user and change roles using the drop-down menu.

#### To change user roles:

- 1. On the Users page, select the check box next to the username of the user whose role you want to change.
- 2. From the "Change role to" drop-down menu, choose the new role **(**.
- Click the Change button when you have made your selection to apply the new role to the selected account(s). A message saying "Changed role(s)" will appear at the top of the screen G.

Role changed from Subscriber to Editor

| Users (Add                  | New                  |                                   |               |              |
|-----------------------------|----------------------|-----------------------------------|---------------|--------------|
| Changed roles.              |                      |                                   |               |              |
| All (3)   Administrator (1) | Editor (2)           |                                   |               | Search Users |
| Bulk Actions                | Apply Change role to | Change                            |               |              |
| Username                    | Name                 | E-mail                            | Role          | Posts        |
|                             |                      | author@wpvisualquickstart.<br>com | Administrator | 10           |
| 🗆 💽 jessica                 | Jessica Neuman Beck  | jessica@couldbestudios.com        | Editor        | 13           |
| matt                        | Matt Beck            | matt@couldbestudios.com           | Editor        | 0            |

G Success! You've changed a user's role.

#### To edit user profiles:

1. On the Users page, click a username to open the user's profile **()**.

The process of editing a user's profile is similar to editing your own profile, but as the admin you can assign user roles in addition to setting general profile information **1**.

**2.** After making changes to a user's profile, click Update User at the bottom of the screen.

A confirmation will appear at the top of the page ①.

|   | Username | Name                |
|---|----------|---------------------|
|   | admin    |                     |
| Ø | jessica  | Jessica Neuman Beck |
| ۵ | matt     | Matt Beck           |

Choose a user to edit.

| 🐣 Edit User 🔤      | lerw -                                |                        |                              |
|--------------------|---------------------------------------|------------------------|------------------------------|
| Personal Options   |                                       |                        |                              |
| Visual Editor      | Disable the visu                      | al editor when writing |                              |
| Admin Color Scheme | 0                                     | Bue                    |                              |
|                    | 0                                     | Gray                   |                              |
| Keyboard Shortcuts | Enable keyboard                       | shortculs for comment  | moderation. More information |
| Show Admin Bar     | 평 when viewing site<br>평 in dashboard |                        |                              |
| Name               |                                       |                        |                              |
| Usemame            | jessica                               |                        | Usemames cannot be changed   |
| Role:              | Subscriber                            | •                      |                              |
| First Name         | Jessica                               |                        |                              |
| Last Name          | Neuman Beck                           |                        |                              |

**1** The User Profile editing screen.

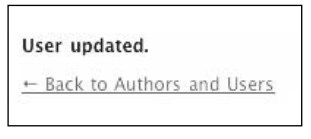

The message User Updated lets you know that your changes have been saved.

#### **Breakdown of User Account Types**

Account types in WordPress are also referred to as roles, and they're broken down as follows:

- Administrator: This is the Grand Poobah of account types, with access to all administrative features, including theme editing and user management.
- Editor: Editors can publish and manage their own posts and pages as well as those of other Editors, Authors, and Contributors.
- Author: This role gives users the ability to write, manage, and publish their own posts and pages.
- Contributor: A Contributor can write and manage his or her own posts, but cannot publish without approval from an Editor or Administrator.
- Subscriber: This type of user can read and comment on posts and receive notification when new articles are published.

| Bulk Actions 🔄 Apple | Change role to * Chang | \$e                           |                |       |
|----------------------|------------------------|-------------------------------|----------------|-------|
| 🗆 üsenane            | Nane                   | E-mail                        | Role           | Posts |
| adesia               |                        | author@wpvisuelquicksturt.com | Administration | 10    |
| · R Posta            | Jessica Nouman Beck    | jesita@covidbestsdios.com     | Ellip-         | 13    |
| 2 mm                 | Мал веся               | matiposidbeitudios.com        | 62nor          | 0     |
| M man sample         | Sample User            | infe@couldbestubles.com       | Subscriber     | 0     |

Choose users to delete from this list.

| BULL ACCION |         | change fore to      |
|-------------|---------|---------------------|
| Delete      | IS      | Name                |
|             | admin   |                     |
| - 6         | jessica | Jessica Neuman Beck |
|             | matt    | Matt Beck           |
|             | sample  | Sample User         |

Click Apply to continue.

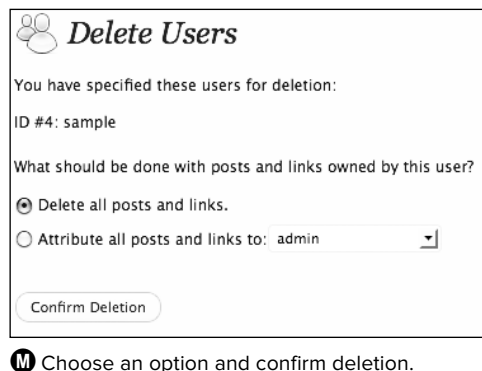

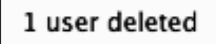

You'll see a message telling you how many users were deleted.

#### To delete user accounts:

- On the Users page, select the check boxes next to the name of the user(s) you wish you delete ().
- From the Bulk Actions drop-down menu, select Delete ①. Click Apply to go to the Delete Users page.
- You can either delete all of the posts and links associated with the users you're deleting, or you can assign them to another user, such as the admin account . Click Confirm Deletion.

Back on the Users page, you'll see a confirmation message at the top of the screen telling you how many users were deleted **1**.

If the user you're deleting has contributed content to your site that you want to keep, you'll probably want to assign their posts and links to another user. If you're deleting a user because of inappropriate or abusive posts or comments, choosing the Delete All option is best.

# **Putting It All Together**

- **1.** Experiment with your profile options. When you enter biographical information, is it displayed on your site?
- 2. Create an alternate user account. When you set up a new user, can you use the same e-mail address you already used for your administrator account?
- **3. Experiment with user roles.** Change the alternate user account you created in Step 2 to a contributor account. If you log in as that user, how does the Dashboard change? Can you create new posts?
- 4. Try to delete the alternate account you created above. What happens to any posts that you created with that user?

# Index

#### Α

accounts, 61-70 accessing account info, 62 managing user accounts, 65-69 personal profile setup, 63-64 See also user accounts activating plug-ins, 132, 134, 263 themes, 141, 149 widgets, 132 Ad Codes Widget, 231-232 Add New User screen, 65-66 address settings, 44 Admin Bar, 20, 25-26, 64, 171 administrative menus, 262 Administrator role, 68 Adobe kuler, 163 AdSense service, 229-230 advertisements, 229-232 Akismet, 110-113 how it works, 113 setting up, 110-113 All In One SEO Pack, 238-239 archives.php file, 220 archiving files, 37 article settings, 52 Assign Authors option, 30 audio files, 95-96 editing info for, 95 podcasts as, 96 uploading, 95 author pages, 220-222 creating, 220-221 gravatars on, 222 Author role, 68 Auto-embeds option, 55 autoinstallers, 4 automatic backups, 37 automatic upgrades, 38-39 avatars, 54, 105, 106

#### B

backgrounds colors for, 143, 144, 146, 164 images for, 143-144, 146, 147 support for custom, 164, 168 backups, 31–37 automatic, 37 data, 32-33 site file, 34-37 biographical information, 64 blacklisting comments, 53, 105 bloginfo tag, 188–189 blogs advertising added to, 229-232 anatomy of WordPress, viii-ix comment systems for, 225-228 creating on networks, 211 customizing settings for, 43-60 desktop post editors for, 248 explanation of, vii–viii mobile posting of, 249-253 multiple authors for, 220-222 network administration for, 212-217 posting via e-mail, 49, 253 search engine optimization for, 238-241 speeding up performance of, 242-244 third-party services and, 223-224 Web fonts used on, 233-235 writing guidelines, 245 Blueprint framework, 175 <body> tag, 180, 184 browser cache, 258-259

#### С

cache emptying browser, 258–259 WP Super Cache setup, 242–244 Cascading Style Sheets. See CSS categories, 80–81 adding/managing, 80–81 creating new, 81 default, 48 podcast, 96 RSS feed, 120 character encoding, 51 child categories, 81 clapboard slate icon, 97 code guidelines for using, 240-241 troubleshooting, 259 colors background, 143, 144, 146, 164 text. 163 COLOURLovers Web site, 163 comment systems, 227 comments, 101-114 blacklisting, 53, 105 Disgus system for, 225–228 editing/approving, 108–109 enabling/disabling, 102-106 moderating, 53, 104, 107-109 page or post settings for, 106 site settings for, 52-54, 102-105 spam as, 105, 109, 110-113 subscribing to, 120 troubleshooting, 264 compressed files, 37 conditional tags, 192 contact information, 64 content, 71-85 categories, 80-81 creation settings, 47-48 exporting, 27 importing, 28-30 linking to. 84 pages, 77-79 posts, 72-76, 79 tags, 82-83 content management system (CMS), xi contextual help. 26 Contributor role, 68 cPanel control panel, 2, 4, 6 CSS (Cascading Style Sheets), 161, 162-164 background color changes with, 164 customizing themes with, 162-164 explanatory overview of, 163 font style changes with, 164 text color changes with, 163 custom backgrounds, 164, 168 custom headers, 144-145, 146, 168-170 custom menus, 142, 146, 153-156 custom post types, 195, 196-199 displaying, 198–199 explanation of, 196 setting up, 196-198 custom taxonomies, 195, 200-203 displaying, 203 setting up, 201-202 customizing WordPress, 43-60, 219-236 ad integration for, 229–232 author page for, 220-222 Dashboard options, 24 Discussion Settings, 52-54 Disgus comment system for, 225-228 General Settings, 44-46

Media Settings, 55–56 Permalink Settings, 58–59 Privacy Settings, 57 Reading Settings, 50–51 themes for, 140–147, 150–151, 162–164 third-party services for, 223–224 Web fonts for, 233–235 Writing Settings, 47–48

#### D

Dashboard, 21–24 customizina, 24 widgets and modules, 22-23 data backups, 32–33 databases backing up, 33 displaying list of, 32 upgrading, 41 See also MySQL database Date Format setting, 46 declaration block, 163 default article settings, 103 default categories, 48 default roles, 46 default themes, ix, 140 desktop weblog editors, 248 directories backup, 35-36 installation, 10, 11 disabling/enabling comments, 102-106 widgets, 130 Discussion Settings screen, 52-54, 102-106 display settings, 50–51 Disgus comments, 225-228 doctypes, 178-179

#### Ε

Edit Comment screen, 109 Edit Image screen, 93 Edit Media screen, 92, 95, 97 editina comments, 108-109 images, 92-94 menus, 155 pages, 79 posts, 76, 79 theme functions file, 166-171 user profiles, 68 Editor role, 68 e-mail address for notifications, 45 comment notifications via, 104 posting blogs via, 49, 253 embedded media, 56, 99 emoticons, 47 Export screen, 27 exporting content, 27

#### F

Facebook Like buttons, 223 Fantastico De Luxe, 2 applications installed with, 6 WordPress installation using, 4-6 favicons, 165 Feature Filter, 148 featured images, 167 feed reader, 116 FeedBurner. See Google FeedBurner file system permissions, 152 File Transfer Protocol. See FTP File Upload dialog box, 95 files archiving, 37 audio, 95-96 backing up, 34-37 image, 89-94 template, 175, 186-187, 259 upload limits, 94 video, 97-99 finding plug-ins, 133 themes, 148 Flickr photos, 120 fonts style changes, 164 Web fonts, 233-235 footer.php file, 183 footers, viii, 183 frameworks, 175 front page displays, 50-51 FTP (File Transfer Protocol) backing up files via, 34-36 free clients available for, 17 installing WordPress via, 10–12 upgrading WordPress via, 39-41 full-screen mode, 74 functions.php file edits, 166-171 for background support, 168 for disabling Admin Bar, 171 for featured image support, 167 for header support, 168-170 for menu support, 170 for post format support, 171 for sidebar registration, 183

#### G

galleries, 91–92 General Settings screen, 44–46 Google AdSense, 229–230 Google Chrome, 258 Google FeedBurner, 121–123 incorporating into WordPress sites, 123 setting up, 121–122 Google Reader, 119 Google Web Fonts, 233–235 graphics. See image files gravatars, 106, 222

#### Н

header.php file, 178–181 headers, viii choosing images for, 144-145, 146 support for custom, 168-170 help resources contextual help, 26 online help, 264 hierarchy category, 81 page, 78 template, 187 home page settings, 50–51 hosting companies, 2, 3, 6 .htaccess file, 209, 210 HTML editor, 79 <html> tag, 179, 184

#### I

ICO files, 165 image files, 89-94 adding to Media Library, 89 backgrounds using, 143–144, 146, 147 display preferences, 55–56 editing, 92-94 featured images, 167 galleries of, 91-92 site performance and, 244 uploading to pages/posts, 90 Import Attachments option, 30 Import WordPress screen, 29 importing content, 28-30 Inactive Widgets area, 130 include tags, 190–191 Incoming Links module, 23 index.php file, 181-182 Insert/Edit Link overlay, 158 installation of WordPress database setup for, 7–9 Fantastico installer for, 4-6 WordPress installer for, 10–17 installing plug-ins, 133-134 themes, 148-149 widgets, 131-132 internal linking, 84 Internet Explorer, 258 Internet Information Services (IIS), 2 iPads, posting from, 249-250 iPhoto posts, 252

#### J

Jetpack plug-in, 224, 254–255

#### Κ

keywords, 104, 109 Kitchen Sink options, 75, 241 kuler, 163

#### L

layout options, 143 link posts, 157–158 links, 84 adding, 84 in comments, 109 default category for, 48 menu, 154 RSS feed, 118, 119 login screen, 20 loop, 181, 193

#### Μ

Manage Plugins window, 110 Manage Themes screen, 140 managing categories, 80-81 network users, 213-214 plug-ins, 127 tags, 83 user accounts, 65-69 widgets, 126 media, 87-100 audio files, 95-96 display preferences, 55-56 editing info for, 92-94, 95, 97 file size limits, 94 gallery creation, 91–92 image files, 89-90 uploading, 89-90, 94, 95, 97 video files, 97-99 Media Library explanatory overview, 88 uploading media to, 89, 95, 97 Media Settings screen, 55–56 menus customizing, 142, 146, 147 reordering, 155 setting up, 153-156 support for custom, 170 Meta widget, 118 metadata, style.css, 162 meta-information, 179-180 Microsoft Internet Explorer, 258 mobile posting, 249-252 from iPads, 249-250 from mobile phones, 251-252

moderating comments, 107–109 Dashboard used for, 107 editing and, 108–109 setting options for, 53, 104 modules, Dashboard, 23 monetizing your site, 229–232 Mozilla Firefox, 258 multiple authors, 220–222 MultiSite. See WordPress MultiSite musical note icon, 95, 96 MySQL database entering details about, 14 hosting control panel setup, 7–8 phpMyAdmin setup, 9 MySQL Database Wizard, 7–8

#### Ν

navigating blogs, viii networks, 205–218 administering, 212–217 creating blogs on, 211 default themes for, 216–217 managing users on, 213–214 plug-ins added to, 214–215 setting up, 206–209

#### 0

online resources, 264, 265–268 Other WordPress News module, 23

#### P

pages, 77-79 adding, 77 audio on. 95-96 author. 220-222 comment settings, 106 editing, 79 galleries on, 91-92 hierarchy of, 78 images on, 90-94 posts vs., 73 subpages of, 78 uploading media to, 90, 95, 97 video on, 97-99 parent categories, 81 parent pages, 78 passwords changing, 16-17 MySQL database, 7-8, 9 recommendation on choosing, 64 WordPress admin account, 5, 15-17 Paste From Word button, 240, 241 Permalink Settings screen, 58–59 permalinks, 58-59, 72, 77, 79

photos editing, 92-94 gallery of, 91-92 Quick Photo posts, 252 See also image files PHP parameters, 188–189 phpMyAdmin database data backup, 32-33 setting up, 9 pinabacks, 103 plug-ins, 125, 127, 133-137 activating, 132, 134, 263 adding to sites, 133-135 Akismet, 110–113 configuring, 135 deactivating, 262-263 directory of, 127 Disgus, 227 FeedBurner, 123 finding, 133 installing, 133-134 Jetpack, 224, 254–255 managing, 127 network, 214-215 performance issues, 242 troubleshooting, 262-263 upgrading, 136-137 widaets vs., 126 WP Super Cache, 242-244, 259 Plugins widget, 23 podcasts, 96 portfolios, 196-203 post box, 47 post editor, 81 post formats, 157-159, 171 Post Tags box, 82 posts, 72-76 adding, 72-74 audio in, 95-96 comment settings, 106 default category for, 48 desktop editors for, 248 editing, 76, 79 e-mail used for, 49, 253 formats for, 157-159, 171 galleries in, 91-92 images in, 90–94 link, 157-158 mobile apps for, 249-252 pages vs., 73 previewing, 73 publishing, 74 subscribing to, 119 tags for, 82-83 uploading media to, 90, 95 video in. 97-99 Press This bookmarklet, 49

previewing posts, 73 themes, 148 Privacy Settings screen, 57 profile page, 16–17 profiles editing user, 68 setting up personal, 63–64 publishing galleries, 92 podcasts, 96 posts, 74

#### Q

query-string-style parameters, 189 Quick Edit feature for comments, 108 for pages, 78 for posts, 76 Quick Photo posts, 252 QuickPress widget, 22, 77

#### R

Reading Settings screen, 50–51, 117 Really Simple Syndication. See RSS feeds Recent Comments widget, 22, 107 Recent Drafts section, 23 registration options, 45 Remote Publishing option, 49 resources, 264, 265-268 Right Now widget, 22 roles, user, 46, 66, 67, 68 Roots Theme, 175 RSS feeds, 115-124 advanced uses for, 120 configuring, 117 displaying, 118 explanation of, 116 Google FeedBurner for, 121–123 links to, 118, 119 subscriptions to, 119-120 RSS logo, 116

#### S

Safari browser, 259 Screen Options tab, 24 screenshots, 185 search engine optimization (SEO), 238–241 All in One SEO Pack for, 238–239 coding guidelines for, 240–241 searching for plug-ins, 133 for themes, 148 self-hosted video, 98 settings, 43-60 discussion, 52-54, 102-106 general, 44-46 media. 55-56 permalink, 58–59 privacy, 57 reading, 50-51, 117 writing, 47-48 Settings command, 43 shortcode, 180, 181 sidebar, viii, 182–183 sidebar.php file, 182 sidebar widgets. See widgets site update services, 48 spam fighting with Akismet. 110–113 flagging comments as, 105 tips for spotting, 109 speeding up your site, 242-244 static home page, 50-51 statistics, 254-255 Stats feature, 254-255 style.css file, 150 comment block, 177–178 font changes, 164, 235 metadata, 162 style sheets, 162 See also CSS subcategories, 81 subdomains, 210 subpages, 78 Subscriber role, 46, 68 subscriptions, 119-120 to comments, 120 to posts, 119 subsites, 206, 207, 210, 211, 212 syndication, 115 RSS feed setup, 116-117 subscription setup, 119-120

#### T

taglines, viii, 44 tags, 82-83 adding, 82 deletina, 83 managing, 83 See also template tags taxonomies. See custom taxonomies teasers, 117 template files, 175, 186-187, 259 template tags, 188–192 conditional tags, 192 include tags, 190-191 information on using, 190, 191, 192 the loop and functionality of, 193 PHP parameters for, 188–189 query-string-style parameters for, 189 **TEMPLATEPATH** variable, 186

templates, 186-192 hierarchy of, 187 types of, 186 test posts, 85 text color. 163 text editors, 175, 176 theme editor, 150-152 file system permissions and, 152 steps for using, 150–151 themes. 139-194 activating, 141, 149 anatomy of, 174-175 backgrounds for, 143-144, 146, 147 building, 173, 175, 176-185 choosing new, 148-149 comment section for, 176-178 creating basic, 176–185 CSS for modifying, 162-164 customizing, 140-147, 150-151, 162-164 default, ix, 140 favicons and, 165 file location for, 175 frameworks for, 175 functions.php file for, 166-171 header images, 144-145, 146 installing, 148-149 the loop and, 193 lost during upgrade, 260 menu setup for, 153–156 networked blog, 216-217 post formats for, 157-159 previewing, 148 RSS feeds and, 118 templates for, 186–192 troubleshooting, 260 Twenty Eleven, 140-147 widgets and, 146 third-party services, 223–224 Facebook Like button, 223 Tweet button, 224 video hostina, 98 thumbnail images, 56 Time Format setting, 46 Timezone settina, 46 title setting, 44 <title> tag. 180 trackbacks, 103 traffic, evaluating, 254-255 troubleshooting, 257-264 administrative menus, 262 browser cache problems, 258-259 comment submissions, 264 help resources for, 264 problematic plug-ins, 262-263 theme changes during upgrades, 260 unrecognized updates, 261 Tweet button, 224 Twenty Eleven theme, 140-147 Twitter posts, 120

#### U

update services, 48 updating comments, 109 media, 93, 95, 97 plug-ins, 136-137 upgrading WordPress, 38-41 automatically, 38-39 checking for updates, 261 manually via FTP, 39–41 theme changes lost from, 260 uploading audio files, 95 files to Media Library, 89 image files, 89–90 maximum file size for, 94 themes, 149 video files, 97 URLs permalink settings for, 58–59 WordPress and site address, 44 user accounts, 65-69 adding, 65-66 deleting, 69 editing profiles of, 68 role changes for, 67 types of, 68 user profiles, 68 user roles, 46, 66, 67, 68 usernames MySQL database, 7, 8, 9 WordPress admin account, 5, 16 users account management, 65-69 managing on a network, 213-214

#### V

VaultPress service, 37 video files, 97–99 editing info for, 97 embedded, 99 self-hosted, 98 site performance and, 244 third-party hosting of, 98 uploading, 97 Video QuickStarts, ix visual editor, 63, 75

#### W

Web fonts, 233–235 Web hosting companies, 2, 3, 6 Web server requirements, 2 Weblogs. See blogs Week Starts On option, 46 Whiteboard Framework, 175 widgets, 125, 126, 128-132 activating, 132 Ad Codes widget, 231–232 adding to sites, 128-129 Custom Menu widget, 156 Dashboard modules and, 22–23 disabling/reenabling, 130 included with WordPress, 130 installing new, 131-132 list of available, 129 Meta widget, 118 plug-ins compared to, 126 QuickPress widget, 22, 77 rearranging/removing, 129 Recent Comments widget, 22, 107 themes and, 146 Widgets screen, 128, 142 wildcard subdomains, 210 WordPress about, vii blog layout, viii-ix customizing, 43-60, 219-236 Dashboard, 21-24 database setup, 7–9 Fantastico setup, 4-6 help resources, 26, 264 installation process, 10-17 logging in to. 20 new features in, ix online resources, 264, 265-268 template files, 186–187 third-party service integration, 223-224 troubleshooting, 257-264 upgrading, 38-41 URL setting, 44 versions of, x-xi WordPress Codex site, 31, 152, 259, 264, 266 WordPress MU (Multi-User), 206, 210 WordPress MultiSite, 205, 206 enabling, 206-209 updating WordPress MU to, 210 WordPress.org vs. WordPress.com, x-xi WordPress Plugin Directory, 127 wordpres\_ prefix, 8 WP Super Cache plug-in, 242-244, 259 wp-config.php file, 13, 207, 217 writina bloas basic guidelines for, 245 setting options for, 47-48 Writing Settings screen, 47–48

#### Х

XML-RPC interface, 49, 248 XML-RPC Ping Services, 48

#### Ζ

ZIP files, 37